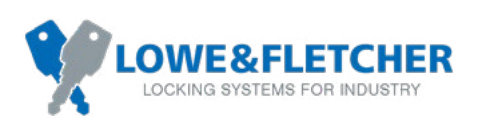

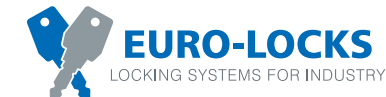

## Access Code Managed

Using the software

#### Step 1

At the locker or storage area, scan the QR code with a smartphone to take you to the Remote Locking booking portal.

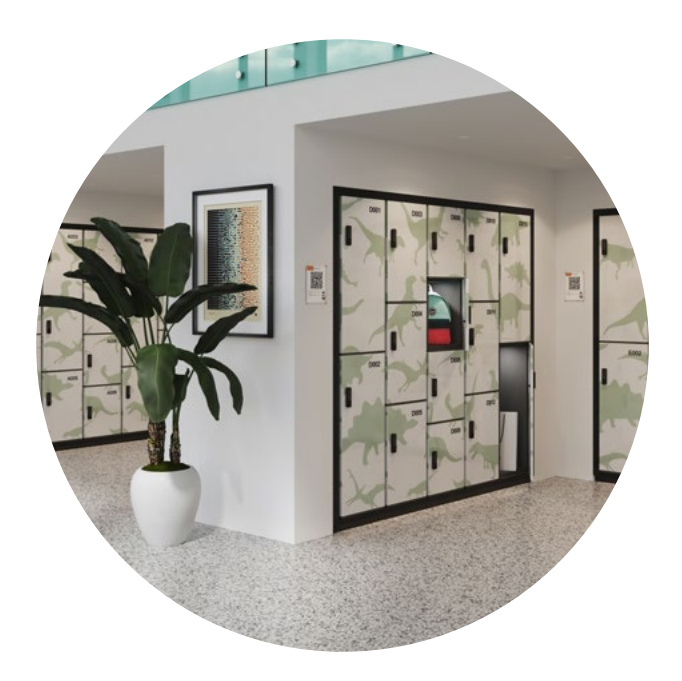

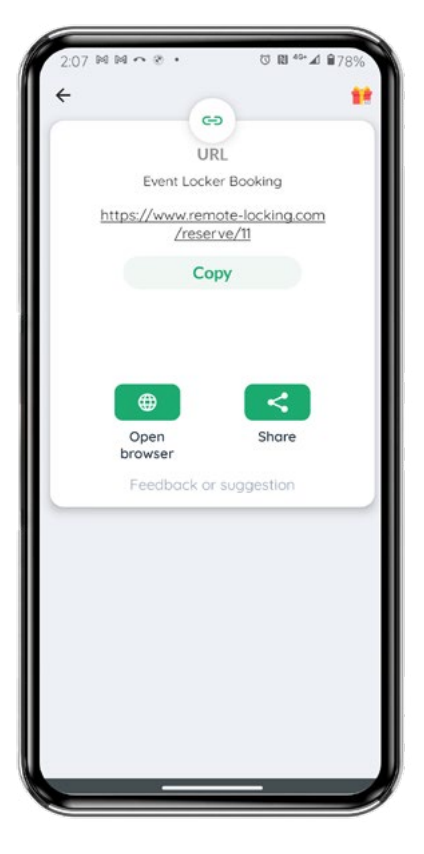

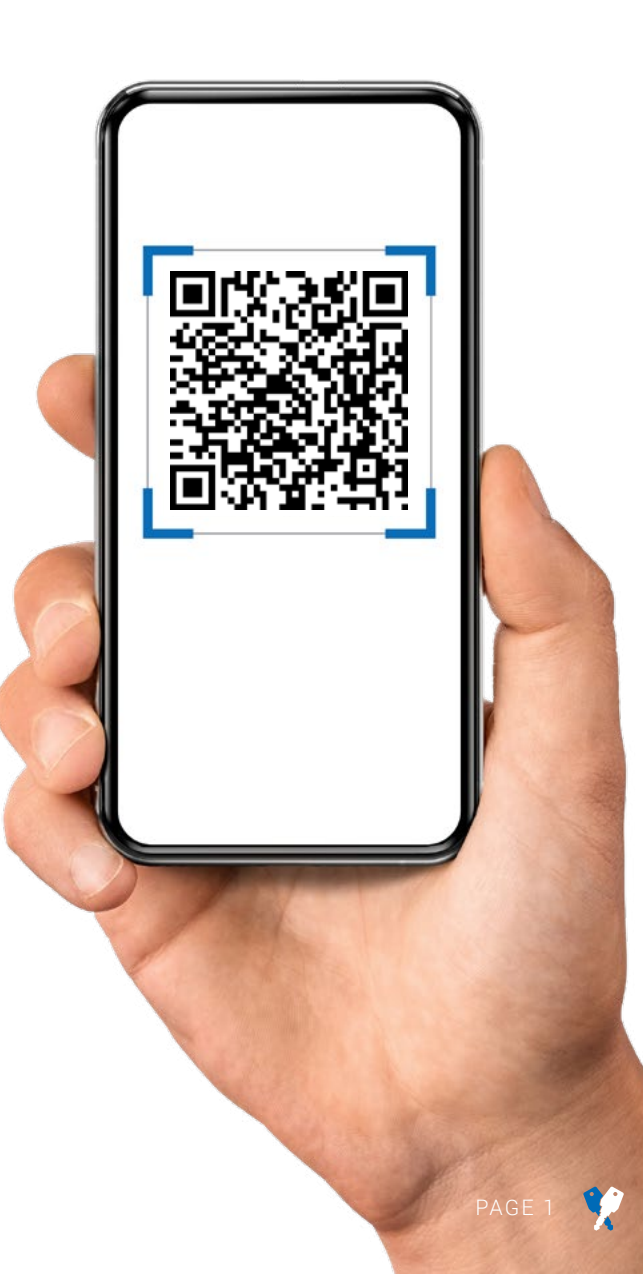

USER GUIDE

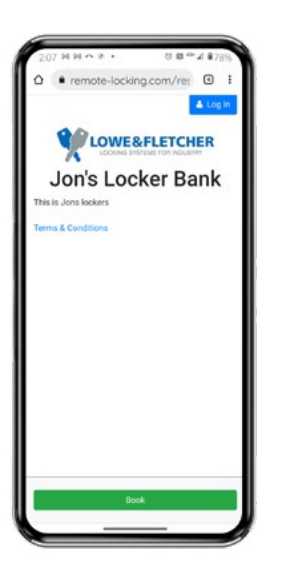

Select "Book".

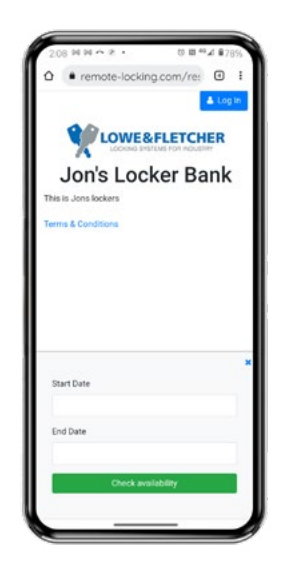

Step 3 Check availability.

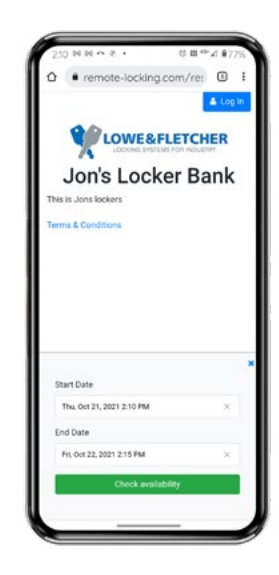

**Step 4** Enter the required dates.

| Book your lock                 | ×          |
|--------------------------------|------------|
| Already registered? Click here | e to login |
| You are buying access to a lo  | ck from    |
| 2021-10-21 14:12 to 2021-10    | -22 14:15  |
| Email                          |            |
| longmynd127@gmail.com          |            |
| Telephone                      |            |
| 0121 5050400                   |            |
| Firstname                      |            |
| James                          |            |
| Lastname                       |            |
| Blunt                          |            |
| Address line 1                 |            |
| Atlasta Cottage                |            |
| Address line 2                 |            |
| London Rd                      |            |
| GEX                            |            |

Step 5 When the dates are entered, fill in your details.

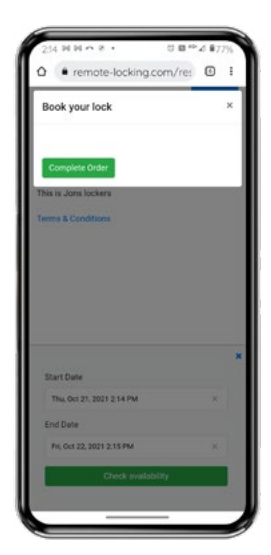

Step 6 Complete the order.

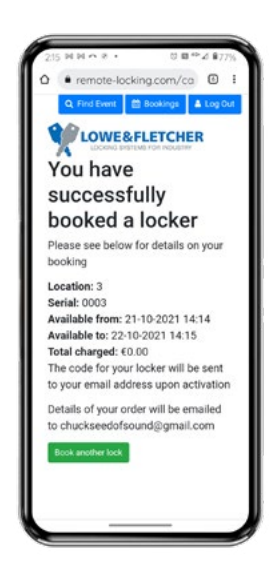

**Step 7** The order confirmation will then appear on screen.

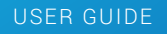

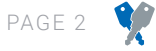

#### Step 8

You will receive an email notification confirming the location, dates and times and any applicable fee.

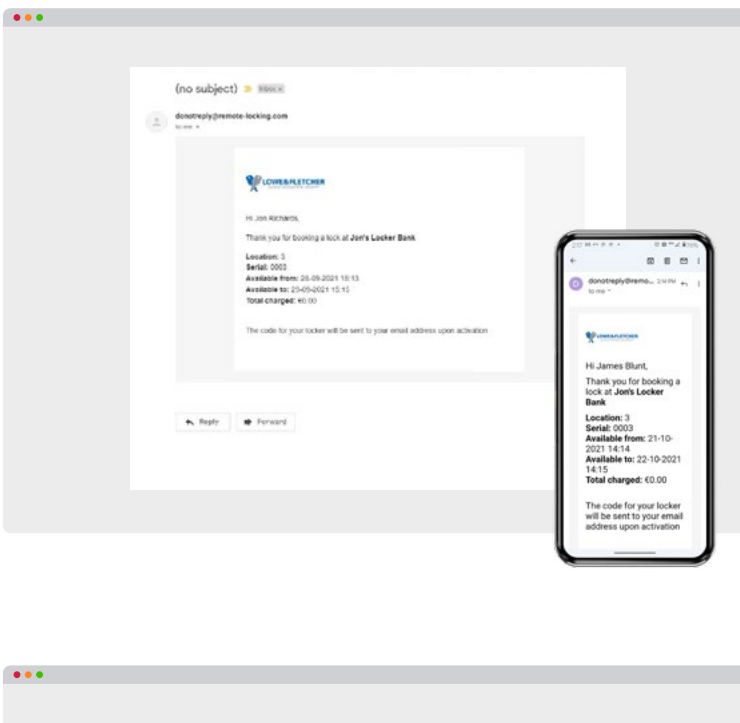

#### Step 9

You will receive another email prior to the booked time confirming the location and the pin number to activate the lock.

| Your Code for Test Lockers 🍃 🔤 🖉                                                                       |                                                                                                    |
|----------------------------------------------------------------------------------------------------|----------------------------------------------------------------------------------------------------|
| donotreply@remote-locking.com                                                                          |                                                                                                    |
| Dear Jon Richards,                                                                                     |                                                                                                    |
| Your locker allocation details from ARFUE are as follows:                                              | 222 11 0 0 0 1 0 1 1 1 1 1 1 1 1 1 1 1 1                                                                                                    |
| Your locker access code is : 5454<br>This Provider is: Condover Museum<br>This Location I is: Reat Wag | ← 80 B<br>Your Code for Test<br>Lockers invol                                                                                                    |
| This Location 2 is: Feyer<br>This Locker number is 3                                                   | donotreplydrema_ 110 mi<br>to me *                                                                                                    |
|                                                                                                    | Dear James Blunt,                                                                                                    |
| "KEEP YOUR FIN CODE SAFE"                                                                              | Your locker allocation details fr<br>ARFUF are as follows:                                                                                                 |
| Reply     Forward                                                                                      | Your locker access code is :46<br>This Provider is: Condover Mus<br>This Location 1 is: East Wing<br>This Location 2 is: Foyer<br>This Locker number is: 3 |
|                                                                                                    | **KEEP YOUR PIN CODE SAFE*                                                                                                    |
|                                                                                                    |                                                                                                    |

### **Administrator Portal**

These are screenshots from the administrator portal showing the bookings for the locker bank; the three lockers allocated to the location and the pin number, and details for a given individual lock. This information is populated **automatically** when the booking is made.

|                                                                                                    |                                                                                                    | USERS + SETTINGS                              |                                 | _                  |                                                                                                    |
|----------------------------------------------------------------------------------------------------|----------------------------------------------------------------------------------------------------|-----------------------------------------------|---------------------------------|--------------------|----------------------------------------------------------------------------------------------------|
|                                                                                                    |                                                                                                    |                                               |                                 | _                  |                                                                                                    |
|                                                                                                    |                                                                                                    |                                               |                                 |                    | how Search Filters Actions                                                                                                    |
| Today ( )                                                                                                    |                                                                                                    | Septembe                                      | er 28 - October 29, 2021        |                    | Day Mort                                                                                                    |
| Show 10                                                                                                    | e entries                                                                                                    |                                               |                                 |                    |                                                                                                    |
| Serial Type                                                                                                    | e Wed Thu Fri                                                                                                    | Set Sun Mon                                   | Two Wed Thu Fri Sut S           | un Mon Tue V       | ied Thu Fri Sat                                                                                                    |
| 000001 RAS                                                                                                    | <i>na kana</i> pana birut                                                                                                    | 02/10 03/10 04/10                             | 05/10 06/10 07/10 06/10 02/10 1 | arto 11/10 12/10 1 | 010 14/10 15/10 10/10                                                                                                    |
| 000000 RAS                                                                                                    | -                                                                                                    |                                               |                                 |                    |                                                                                                    |
| 000001 Rfc                                                                                                    |                                                                                                    |                                               |                                 |                    |                                                                                                    |
| 000002 RTC 000003 RTC                                                                                                    |                                                                                                    |                                               |                                 |                    |                                                                                                    |
|                                                                                                    |                                                                                                    |                                               |                                 |                    |                                                                                                    |
| Showing 1 to 6 of 6 entr                                                                                                    | les.                                                                                                    |                                               |                                 |                    |                                                                                                    |
|                                                                                                    |                                                                                                    |                                               |                                 |                    |                                                                                                    |
|                                                                                                    |                                                                                                    |                                               |                                 |                    |                                                                                                    |
|                                                                                                    |                                                                                                    |                                               |                                 |                    |                                                                                                    |
|                                                                                                    |                                                                                                    |                                               |                                 |                    |                                                                                                    |
| 345                                                                                                    |                                                                                                    |                                               |                                 |                    | 🔒 Logout 💄 talesclene                                                                                                    |
| 10000 - 1000                                                                                                    | CATHORNY BUNTALS                                                                                                    | WING . ITTLET                                 |                                 |                    |                                                                                                    |
| LUCKS * ALLO                                                                                                    | CATIONS REALIALS                                                                                                    | 05183 * 3111865                               |                                 |                    |                                                                                                    |
| chi-day to saled multi-                                                                                                    | na Shifa firi Insan tana                                                                                                    |                                               |                                 | Show Search Rivers | Actions - Show Columns                                                                                                    |
| Show it a within                                                                                                    | pe, anti-ora toseed you                                                                                                    | *                                             |                                 |                    | Same                                                                                                    |
|                                                                                                    |                                                                                                    | 11                                            |                                 |                    |                                                                                                    |
|                                                                                                    |                                                                                                    | and a second                                  |                                 | 0.000              | 21                                                                                                    |
| - Josefe                                                                                                    |                                                                                                    | stores 1                                      | Considents Meathers             | 27.0               |                                                                                                    |
| ()))))))))))))))))))))))))))))))))))))                                                                                                    |                                                                                                    | (0030E                                        | Condover Museum                 | 1/34               | 14                                                                                                    |
| Interio I                                                                                                    |                                                                                                    | 000005                                        | Condower Museum                 | 556                | 24                                                                                                    |
| stowing to sorse a                                                                                                    |                                                                                                    |                                               |                                 |                    |                                                                                                    |
| 2004mg 1 to 3 or 3 erm                                                                                                    |                                                                                                    |                                               |                                 |                    |                                                                                                    |
| sound to so setu                                                                                                    |                                                                                                    |                                               |                                 |                    |                                                                                                    |
| 300Ming 1 to 3 or 3 erts                                                                                                    |                                                                                                    |                                               |                                 |                    |                                                                                                    |
| 285                                                                                                    |                                                                                                    |                                               |                                 |                    | 🚔 Logout 💄 minoima                                                                                                    |
| <b>200</b>                                                                                                    |                                                                                                    |                                               |                                 | _                  | 🔒 Logent 💄 talendeme                                                                                                    |
|                                                                                                    | CATIONS BENTALS                                                                                                    | USERS + SETTINGS                              |                                 | _                  | 🔒 Logout 💄 solenderes                                                                                                    |
|                                                                                                    | CATIONS RENTALS                                                                                                    | USERS + SETTINGS                              |                                 |                    | Cogout 2 subscience<br>finst Concerciones                                                                                                    |
|                                                                                                    | CATIONS RENTALS                                                                                                    | USBRS + SETTINGS<br>Ant Fichenik              |                                 | _                  | Cogout 2 subscheme<br>Sans Competition                                                                                                    |
| 200403 (10) 0 ) 0 ) 0 ) 0 ) 0 )<br>2005<br>LOCKS - ALLO<br>Smid 0009 - LOLU<br>Codes                                                                                                    | Cartons Rentalis<br>In nur Gen. 3 v Alfusen d Na<br>Current Code                                                                                                   | USBRS + SETTINGS<br>Ant Fichenia              |                                 |                    | Cogout 2 subscheme<br>Saus Comp Change                                                                                                    |
| 200403 (10) 0 ) 0 ) 0 ) 0 ) 0 )<br>2005<br>10055 • ALLO<br>2005<br>2005<br>2 | CATTORS REINTALS<br>In run for, 3 = Allocated Ioa<br>Current Code<br>Selba                                                                                         | USBES + SETTINGS<br>Ant Fickends              |                                 |                    | Cogout 2 subscience<br>Text Some Charge<br>Actions are code                                                                                                    |
| LOCKS + ALLO<br>Seniel COS - Lock<br>Codes<br>Mrs                                                                                                    | CATTORS REINTALS<br>In number 3 - Mounted Na<br>Content Code<br>Setto<br>Las Code                                                                                  | USBES + SETTINGS<br>Ann Ficknesk              |                                 |                    | Cogost 2 missions<br>Ent Sour Charge<br>Actions next code                                                                                                    |
| LOCKS + ALLO<br>Seniel (009 > Locks<br>Codes<br>More<br>Altopies                                                                                                    | CATTORS RENTALS<br>In number, 3 - Allowing has<br>Guinett Code<br>Setta<br>Las Code<br>X238<br>Prior Code                                                          | USBES + SETTINGS<br>Ann Fichenda              |                                 |                    | Cogout  Case  Cogout  Case  Cogout  Case  Cogout  Case  Cogout  Case  Cogout  Case  Cogout  Case  Cogout  Case  Cogout  Case  Cogout  Case  Cogout  Case  Cogout  Case  Cogout  Cogout Cogout Cogout Cogout Cogout Cogout Cogout Cogout Cogout Cogout Cogout Cogout Cogout Cogout Cogout Cogout Cogout Cogout Cogout Cogout Cogout Co |
| Coccs • ALLO<br>Seniel 6009 - Locks<br>Cocks<br>Mrs<br>Alboration                                                                                                    | CATTONS RENTALS<br>In mar Sen. 3 + Allocated Na.<br>Current Code<br>Sella<br>Las Code<br>Sola<br>Paire Code<br>Sola<br>Sola                                        | USBES + SETTINGS<br>Ann Fishenda              |                                 |                    | Cogoot  Cogoot Cogoot  Cogoot  Cogoot  Cogoot Cogoot Cogoot  Cogoot  Cogoot  Cogoot  Cogoot C |
| Storing (16) G 2419<br>LOCKS + ALLO<br>Seciel 6009 - Locks<br>Ecolor<br>Miles<br>Alboration                                                                                                    | CATIONS RENTALS<br>In martice: 3 = Allocated Na<br>Current Code<br>Selbi<br>Las Code<br>Sola<br>Disc Code<br>Sola<br>Disc Code<br>Sola<br>Discriticat fuest        | USBES + SETTINGS<br>Ann Fishends              |                                 |                    | Cogood  Cogood Cogood  Cogood  Cogood Cogood Cogood  Cogood Cogood  Cogood  Cogood  C |
| LOCUS + ALLO<br>Seniel COSS + ALLO<br>Seniel COSS + Locus<br>Ecolor<br>M/s<br>Alboration                                                                                                    | CATIONS RENTALS<br>In martice: 3 = Allocated Na.<br>Current Code<br>Sella<br>Las Code<br>303<br>Point Code<br>107<br>Doumisan Nam                                  | USBES + SETTINGS<br>Ann Fishends<br>Codes 100 |                                 |                    | Cogood  Cogood Cogood  Cogood  Cogood Cogood Cogood  Cogood  Cogood Cogood  C |
| Cotto Allo<br>Alloydian                                                                                                    | CATTONS RENTALS<br>In Institute 3 - Altoceted Iso<br>Current Code<br>Selfs<br>Las Code<br>Solid<br>Las Code<br>Solid<br>Las Code<br>Solid<br>Solid<br>Doumbart Net | USBRS + SETTINGS<br>Ann Fishends<br>Codes 100 |                                 |                    | Rest to state code                                                                                                    |

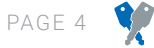

# We're here and ready to help

Our electronic locks are made in the UK and supported by our expert team in Europe and America, and through our partners worldwide.

Visit our website for more information: www.connectedlocking.com

#### CONTACT DETAILS

Lowe & Fletcher Ltd (UK) E: sales@lowe-and-fletcher.co.uk T: +44 (0) 121 505 0400

Lowe & Fletcher Inc (USA) E: sales@loweandfletcherinc.com T: +1 (616) 994 0490

Euro-Locks SA NV (Belgium) E: sales@euro-locks.be T: +32 61 212.261

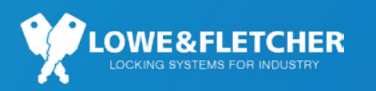

**Euro-Locks SA (France)** E: euro-locks@euro-locks.fr T: +33 (0)3.87.92.61.11

Euro-Locks Sicherheitseinrichtungen GmbH (Germany) E: vertrieb@euro-locks.de T: +49 (0) 6897 9072 0

Euro-Locks Sp. z o. o. (Poland) E: sekretariat@euro-locks.pl T: +48 (32) 344-78-70, -82, -84

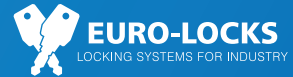

A Lowe & Fletcher Group Company

© Copyright Lowe & Fletcher Group 2021.